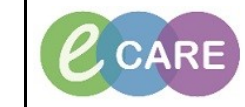

Document No - Ref 176

Version Number – 2.0

## SETTING UP THE RAPID RESPONSE DASHBOARD

|                       | Click on the Rapid Response Dashboard icon from your tool bar.                                      |  |  |
|-----------------------|----------------------------------------------------------------------------------------------------|--|--|
| 1.                    | Rapid Response Services                                                                             |  |  |
| Filters window opens. |                                                                                                    |  |  |
|                       |                                                                                                    |  |  |
| 2.                    | Select for Create a saved list : Set as Default                                                     |  |  |
|                       |                                                                                                    |  |  |
|                       | Primary Secondary Dashboard Selections                                                              |  |  |
|                       | Facility                                                                                            |  |  |
|                       | Building                                                                                            |  |  |
|                       |                                                                                                    |  |  |
|                       | Medical Service                                                                                     |  |  |
|                       | Provider Group                                                                                      |  |  |
|                       | rauent List                                                                                         |  |  |
|                       | Sorting Options 1                                                                                   |  |  |
| 3.                    | Click on the drop down for Select or Create a Saved list and free text your custom list name.       |  |  |
|                       | Filters                                                                                             |  |  |
|                       | Saved Worklist                                                                                      |  |  |
|                       | Select or Create a saved list :                                                                     |  |  |
|                       |                                                                                                    |  |  |
| 4.                    | We are filtering by 'Patient List' (custom). Click on patient list.                                 |  |  |
|                       |                                                                                                    |  |  |
|                       | Patient List                                                                                        |  |  |
|                       |                                                                                                    |  |  |
| 5.                    | Select the radio button for the list you wish to pull into the dahsboard.                           |  |  |
|                       | ∪ RRT                                                                                               |  |  |
| 6.                    | Click the button to set this list as default if required.                                           |  |  |
|                       | Set as Default                                                                                      |  |  |
|                       |                                                                                                    |  |  |
| 7.                    | Click the 'Save List' tab.                                                                          |  |  |
|                       | Save List                                                                                           |  |  |
|                       | Suve List                                                                                           |  |  |
| 8.                    | Click 'Set Filters'                                                                                 |  |  |
|                       |                                                                                                    |  |  |
|                       | Set Filters                                                                                         |  |  |
|                       | Window closes and dashboard opens. NB - some patients may not be seen until obs/vital are completed |  |  |
|                       | since adding to the lists. So they may filter in after an hour or two.                              |  |  |
|                       |                                                                                                    |  |  |

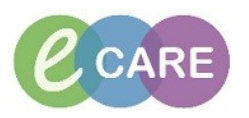

| 9.  | Data pulls into current list.<br>Current List: RRT |                                                                                                    |
|-----|----------------------------------------------------|----------------------------------------------------------------------------------------------------|
| 10. | Discription of icons:                              |                                                                                                    |
|     | т                                                  | Filter window.                                                                                                    |
|     | â+                                                 | Add a patient.                                                                                                    |
|     | Score and Severity<br>EWS -                        | First column 'Scores & Seveirity', EWS Pie chart –<br>green/amber/red. Click on the segment or any<br>information on the dashboard, select the drop down<br>to the 'dashboard' and change to worklist.                                     |
|     | Dashboard +                                        | The patients associated with the information are listed. Tick will appear in box if clicked on.                                                                                                    |
|     | Table View<br>Graph View                           | This changes the layout.                                                                                                    |
|     | Score and Severity Increase                        | Patients in here are those that have started as a EWS 2 for example and increased to a EWS 9.                                                                                                    |
|     | Patient Focus                                      | Click on these boxes and then change the dashboard to worklist.                                                                                                    |
|     | New Alerts<br>Rapid Response -                     | This section is for any new alerts for EWS or Sepsis<br>that have occurred in the last 3/6/9/12 hours. So, if<br>you complete a new set of vital signs and get a new<br>EWS score, that section will be updated to reflect a<br>new alert. |
|     | Manually added                                     | Those patients that may have been added to the dashboard manually.                                                                                                    |
|     | Sepsis Interventions                               | Those with sepsis careplans that have interventions outstanding.                                                                                                    |
|     | Call back                                          | Ignore, not relevant.                                                                                                    |
|     | ICU step downs                                     | Those patients that may have been on a critical<br>care ward and transfered to a general ward. Only<br>patients on your filtered list will capture this<br>information not trust wide.                                                     |